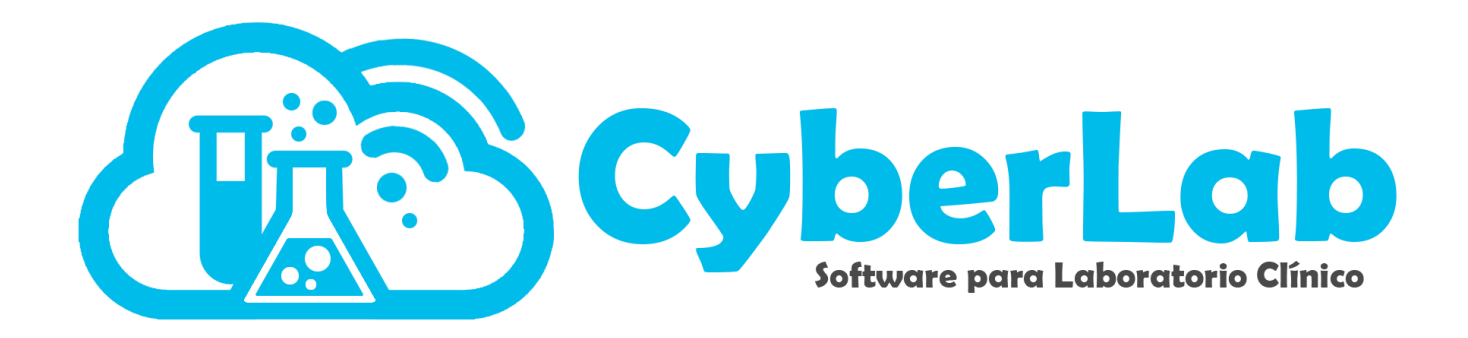

# Manual de Usuario

### Sobre el navegador web

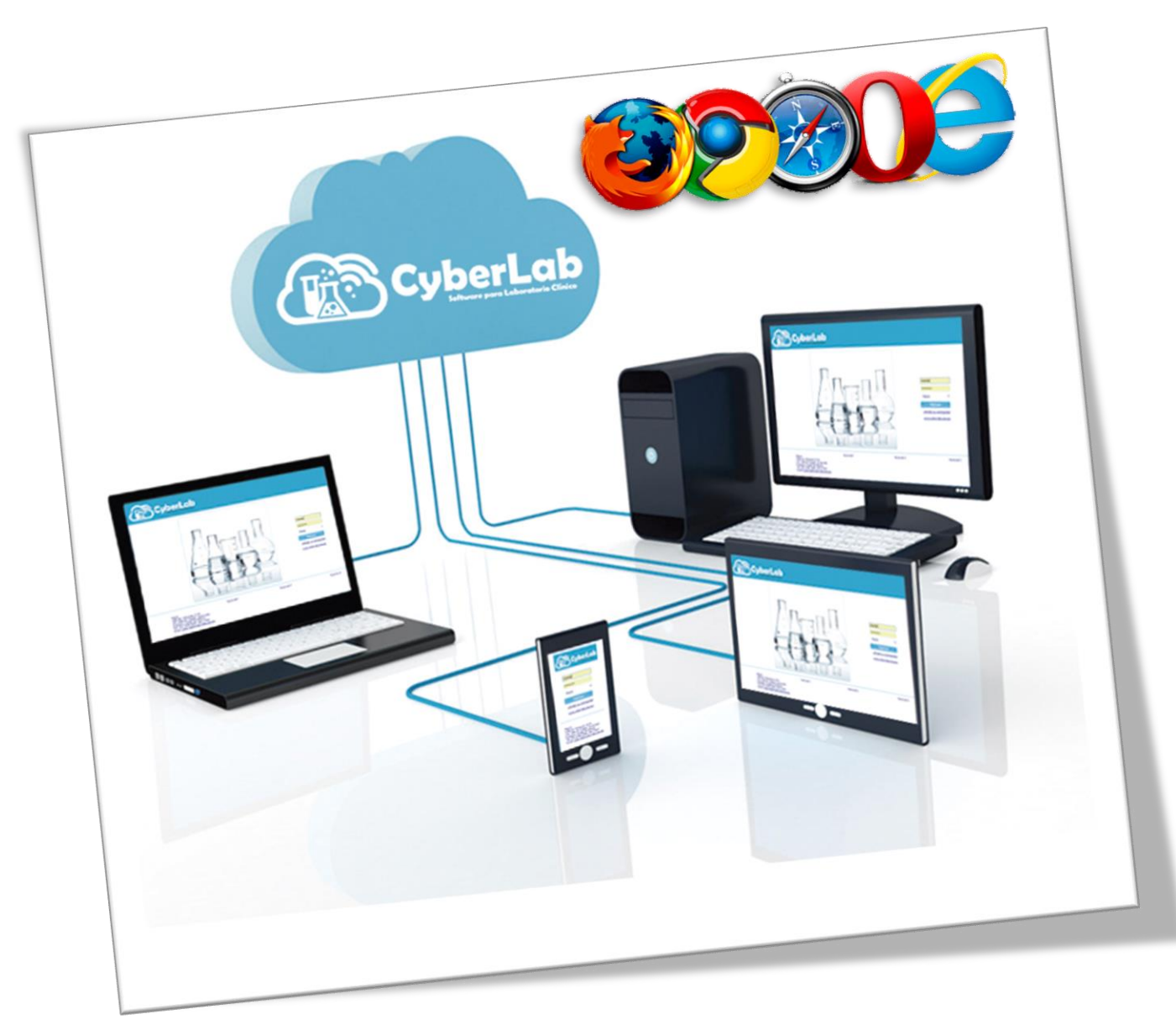

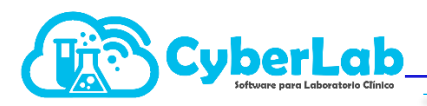

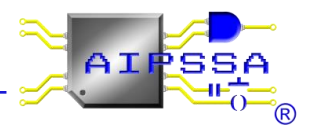

#### Contenido

| 1. | Sob  | re el navegador Web                                              | 3 |
|----|------|------------------------------------------------------------------|---|
|    | 1.1. | Eliminación de cookies para Google Chrome en ambiente CyberLab   | 3 |
|    | 1.2. | Desbloqueo de ventanas emergentes para impresión de formatos PDF | 5 |

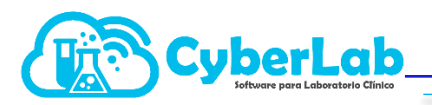

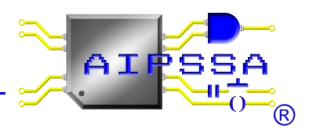

#### 1. Sobre el navegador Web

CyberLab corre en cualquier navegador web, desde Internet Explorer, Edge, Firefox, Chrome, Opera hasta Safari. Sin embargo, se recomienda utilizar CyberLab en Google Chrome y de preferencia en la versión más reciente de este navegador.

¿Porque Chrome?, esto dado que todas las pruebas que nuestros ingenieros programadores realizan corren en este navegador.

#### 1.1. Eliminación de cookies para Google Chrome en ambiente CyberLab

#### Salir de CyberLab

Antes de eliminar cookies es sumamente importante salir del sistema si es que éste se encuentra con sesión activa pues de lo contrario la eliminación de cookies no eliminará lo correspondiente a CyberLab.

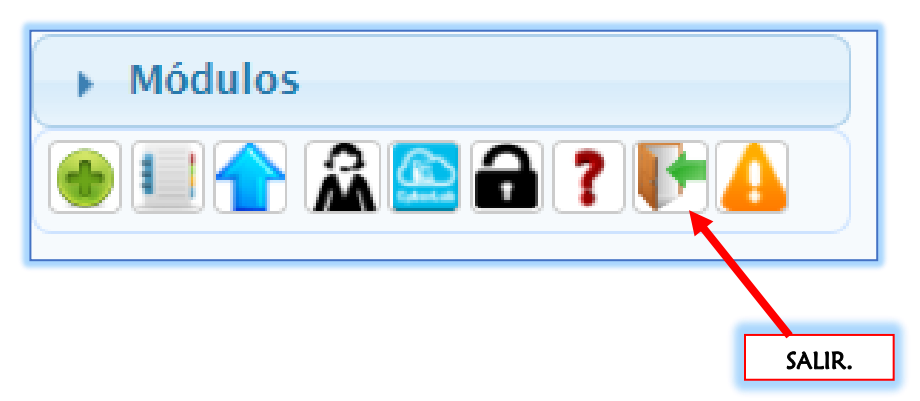

#### Eliminar cookies

Para acceder a la ventana de eliminación de cookies de Google Chrome, presionar las siguientes teclas al mismo tiempo:

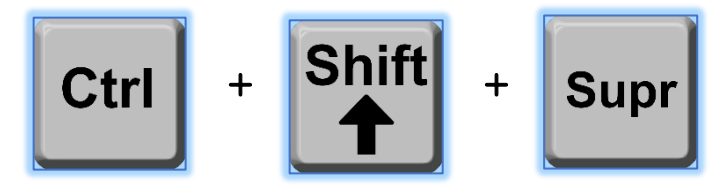

Hecho lo anterior, se mostrará la siguiente ventana, en la que es importante marcar las opciones que se encuentran marcadas en la imagen, las cuales son:

- Intervalo de tiempo: Deberá seleccionarse la opción Todos los Periodos
- Historial de Navegación
- Cookies y otros datos de sitios
- Archivos e imágenes almacenados en caché

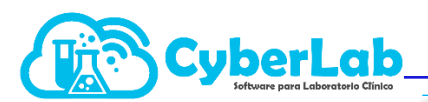

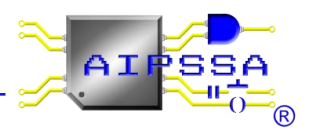

| Borr     | ar datos de navegación                                                                                         |                                                                      | ×                                                  |
|----------|----------------------------------------------------------------------------------------------------|----------------------------------------------------------------------|----------------------------------------------------|
|          | Básico                                                                                                    | Configu                                                              | ración avanzada                                    |
| Inter    | valo de tiempo Todos lo                                                                                        | s periodos 🔹                                                         | •                                                  |
| <b>~</b> | Historial de navegación<br>Borra el historial de todos<br>Es posible que tu cuenta<br>navegación en myactivity | s los dispositivos en los<br>de Google tenga otros t<br>.google.com. | que hayas iniciado sesión.<br>ipos de historial de |
| <b>~</b> | Cookies y otros datos de<br>Cierra tu sesión en la ma                                                          | sitios<br>yoría de los sitios web.                                   |                                                    |
| <b>~</b> | Archivos e imágenes alm<br>Libera 7,4 MB. Algunos s<br>vez que accedas a ellos.                                | acenados en caché<br>itios web pueden tardar                         | más en cargarse la próxima                         |
|          |                                                                                                    |                                                                      |                                                    |
|          |                                                                                                    | CANCELAR                                                             | BORRAR LOS DATOS                                   |

#### Actualizar página de acceso a CyberLab

| (The CyberLab                                                                                                    | ATTESA                                                                                                    |
|----------------------------------------------------------------------------------------------------|----------------------------------------------------------------------------------------------------|
|                                                                                                    | Uluuaio<br>Password<br>Matriz<br>Ingresar/Login<br>Recuperar contrasefia/Password recovery<br>Sitio Web/Website                                                                                                    |
| Matriz Tom a De Muestra   Valle de Aragón #1 33 El el 4N2, 12, 12, 12   Valle de Aragón 33 section Oriente El el 4N2, 12, 12, 12   Exateper de Morelos, CP, 537 Horarios, CP, 537   Horario: Lun a Viere 8 3 y 5-5, 548 8-3 Horario: Lunes a Viernes de 7 a   Toma de muestras; 7 a 9 Toma de muestras; 7 a 9   Tels: (55)4208 3099 Tels: (55)372 9307   Email: cyber/ab/@cyber/ab/com.mx Email: ajpsa@ajossa.com.mx | Toma 2<br>Valle de Aragon 3ra Seccion Oriente, C.P. Toma 3<br>Valle de Aragon 3ra Seccion Oriente, C.P.   85 5280   19 horas Valle de Aragon 3ra Seccion Oriente, C.P.   Valle de Aragon 3ra Seccion Oriente, C.P. Toma 5   Valle de Aragon 3ra Seccion Oriente, C.P. Toma 5   Valle de Aragon 3ra Seccion Oriente, C.P. Toma 5   Valle de Aragon 3ra Seccion Oriente, C.P. Toma 5   Valle de Aragon 3ra Seccion Oriente, C.P. Toma 7   Valle de Aragon 3ra Seccion Oriente, C.P. Toma 7   Valle de Aragon 3ra Seccion Oriente, S280 Toma 7 |

Acceder a la ventana de acceso y pulsar la tecla F5 para actualizar el formulario mostrado y poder ingresar al sistema para trabajar normalmente con las actualizaciones nuevas.

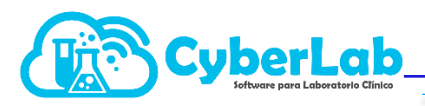

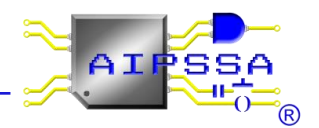

## 1.2. Desbloqueo de ventanas emergentes para impresión de formatos PDF

Cuando se utiliza CyberLab por primera vez en un equipo de cómputo nuevo o donde nunca antes se había accedido a CyberLab, por seguridad el navegador Google Chrome bloqueará cualquier intento de ejecución de cualquier ventana emergente como es el caso de las ventanas de impresión PDF de CyberLab.

En estos casos simplemente el sistema no imprimirá el formato PDF en pantalla, momento en el cual se observará generalmente en el extremo derecho de la barra de direcciones la siguiente advertencia visual, la cual por su tamaño tan pequeño es a veces difícil de ver, y puede variar un poco dependiendo de la versión de su navegador o incluso en navegadores diferentes a Google Chrome:

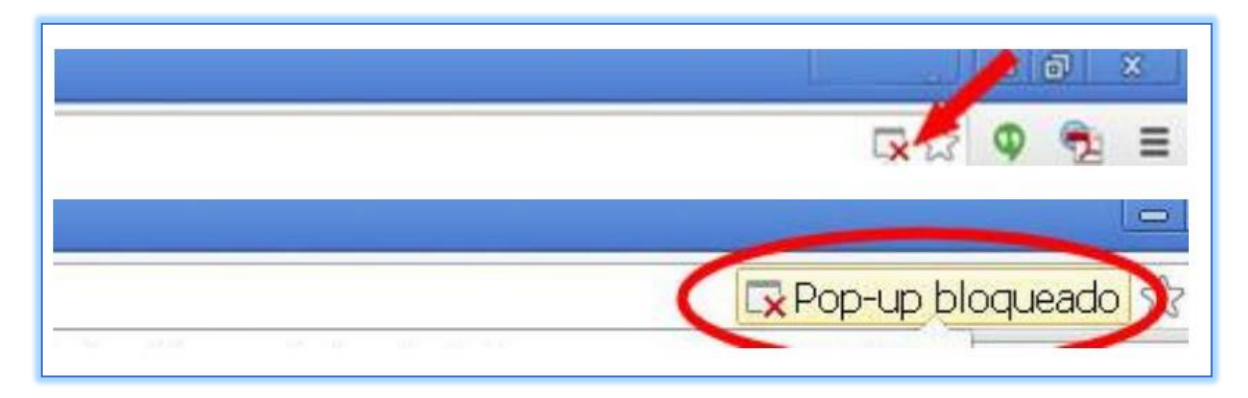

Para configurar su navegador para que permita siempre las ventanas de CyberLab y por tanto la impresión de PDF's, es necesario seguir los siguientes pasos:

1. Dar clic en la alerta visual mostrada anteriormente, al hacerlo aparecerá la siguiente ventana (con algunas variantes dependiendo del navegador que se esté usando o de la versión del mismo):

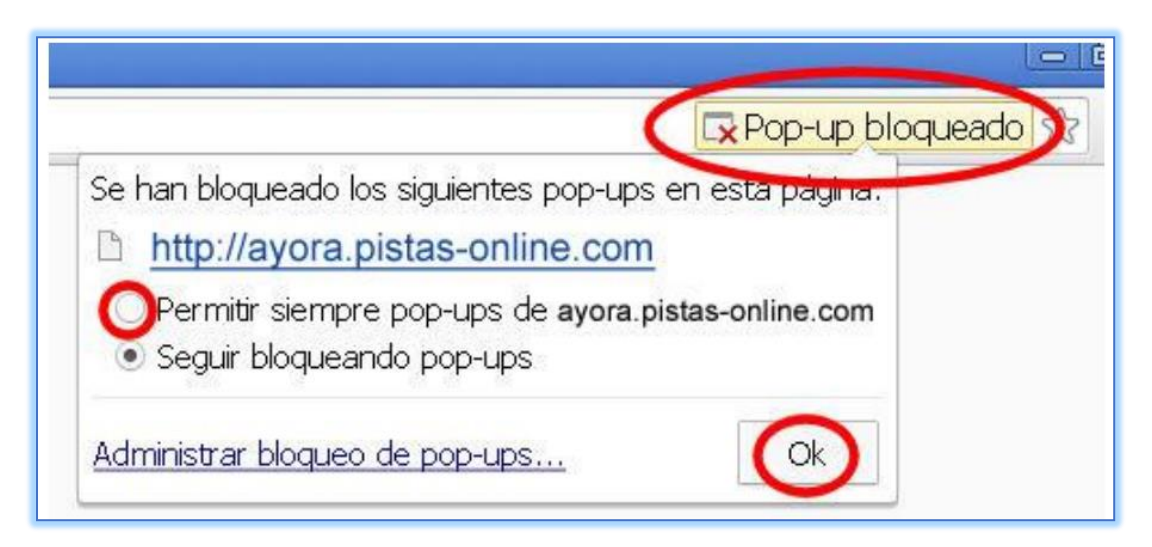

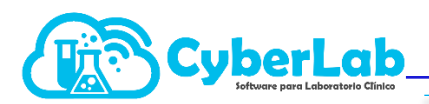

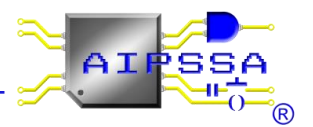

| Se han bloqueado los siguientes pop-ups en esta página:   ONT©?C     https://erp.uandina.edu.pe/?m=aca&o=rpt54x5j4q5j5s4c4f5l4&param6=q2s224u22464   0 3     Permitir siempre pop-ups de https://erp.uandina.edu.pe   0 3     Seguir bloqueando pop-ups   0 4 |   | 🔍 🖓 🖗                                                                                                    |
|----------------------------------------------------------------------------------------------------|---|----------------------------------------------------------------------------------------------------|
| Seguir bloqueando pop-ups                                                                                                    |   | Se han bloqueado los siguientes pop-ups en esta página:   ONTO?CTE     https://erp.uandina.edu.pe/?m=aca&io=rpt54x5j4q5j5s4c4f5l4&param6=q2s224u22464   ONTO?CTE     Image: Permitir siempre pop-ups de https://erp.uandina.edu.pe   Image: Permitir siempre pop-ups de https://erp.uandina.edu.pe |
| Administrar bloqueo de pop-ups_                                                                                                    | 1 | Seguir bloqueando pop-ups                                                                                                    |

2. Seleccionar "Permitir Siempre Pop-ups" de ...

Al seleccionar "Permitir Siempre", el dominio www.cyber-lab.com.mx será automáticamente agregado a la lista de sitios de confianza de su navegador y será memorizado en lo sucesivo para permitir la apertura de cualquier ventana de impresión de CyberLab.

3. Guardar Cambios Al dar clic en "Listo", quedará memorizada nuestra configuración.